# AKASO

# **V50** Pro SE

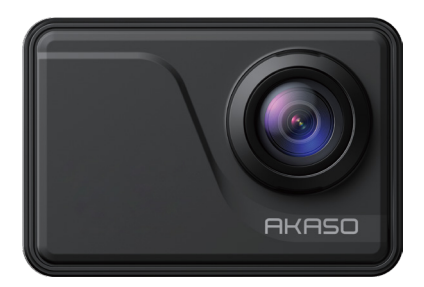

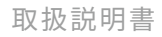

V2.2

# 目次

| 梱包02                   | $\rangle$        |
|------------------------|------------------|
| あなたのV50 Pro SE03       | $\rangle\rangle$ |
| はじめに05                 | $\rangle\rangle$ |
| モードの概要06               | $\rangle\rangle$ |
| V50 Pro SEをカスタマイズする08  | $\rangle\rangle$ |
| アプリへの接続17              | $\rangle\rangle$ |
| 内容を再生する17              | $\rangle\rangle$ |
| V50 Pro SE に動画と写真を削除18 | $\rangle\rangle$ |
| 内容をオオフロードする18          | $\rangle\rangle$ |
| マイクロSDカードを再フォーマットする19  | $\rangle\rangle$ |
| カメラのお手入れ19             | $\rangle\rangle$ |
| バッテリー使用寿命最大値20         | $\rangle\rangle$ |
| バッテリーの貯蔵とハンドリングリモート20  | $\rangle\rangle$ |
| リモート21                 | $\rangle\rangle$ |
| カメラの取り付け24             | $\rangle\rangle$ |
| 連絡方法26                 | $\rangle$        |

# 梱包

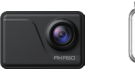

AKASO EK7000 x 1

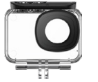

防水ケース x 1

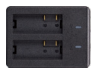

充電器 x 1

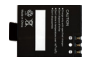

バッテリー х3

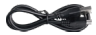

USBケーブル x 1

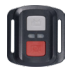

リモコン x1

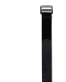

リモコンリストバンド 保護バックドア x1 x1

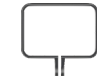

カメラフレーム x1

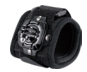

リストストラップ x1

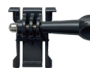

バックル取り付け部 x1

Fマウント

x1

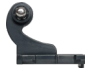

Jブラケット x1

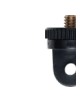

x1

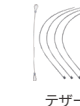

包帯 x 4

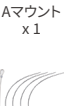

テザー

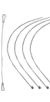

x 5

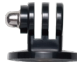

Eマウント x1

Hマウント

x1

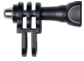

Cマウント x1

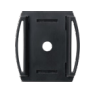

ヘルメットマウント x 2

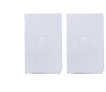

両面テープ x 2

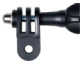

Dマウント x1

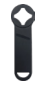

スパナ x1

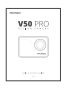

クイックスター トガイド x 1

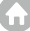

レンズクロス

x1

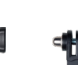

# あなたの V50 Pro SE

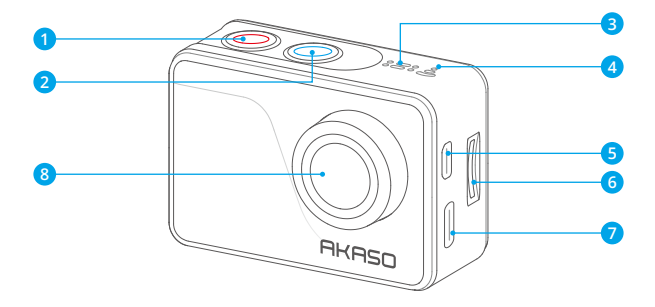

電源/モードボタン
シャッター/選択ボタン
MIC
Wifiインジケーター
Micro HDMI ボート
マイクロSDスロット
Mini USB ボート
レンズ

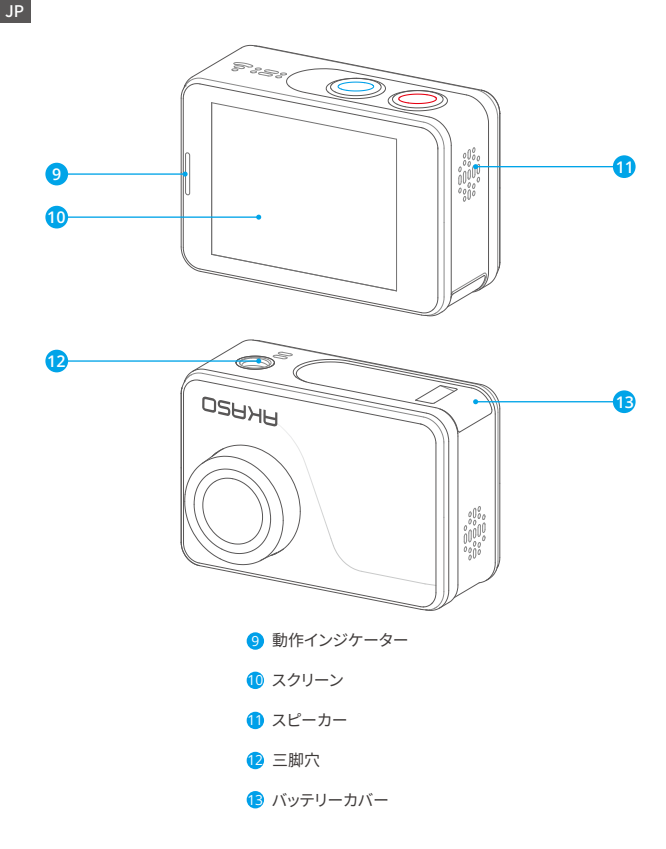

ご注意:防水ケースに入ると、カメラは録音しません。

# はじめに

AKASO V50 Pro SE へようこそ。画像と動画を撮影するためにはマイクロ SD カード(別 売)が必要です。

#### マイクロ SD カード

以下の要件を満たすブランド名のメモリカードを使用してください。

- ・マイクロ SD/ マイクロ SDHC/ マイクロ SDXC
- U3
- 容量は 128GB (FAT32) までです。

#### ご注意:

- 初めて使用する前にマイクロ SD カードをフォーマットしてください。マイクロ SD カードが良い状態であることを確保して、正常な状態で再フォーマットしてください。再 フォーマットするとすべての内容が消去されるので、まず画像と動画をオフロードした ことをご確認ください。
- FAT32 フォーマットの Micro SD カードは、各ファイルの保存容量が 4GB を超えると 記録を停止し、新しいファイルへの記録を再開します。

## 電源のオン+オフ

#### 電源をオンにする:

モードボタンを3秒で長押します。カメラのステータスライターが点灯すると、ビープ音が出します。LCD ディスプレイ又はステータス スクリーンに情報が表示されると、カメ ラはオンになります。

#### 電源をオフにする:

モードボタンを3秒で長押します。カメラのステータスライターが消灯すると、カメラは オンになります。

## 切り替えるモード

モードを切り替える:

モードボタンを押して、モードを切り替えます。

#### モードを終了する:

モードボタンを押して、モードを終了します。

## Wifi のオン+オフ

#### Wifi をオンにする:

カメラの電源を入れる、画面上部から指でスワイブダウンする、またはショートカット キーをタップしてメニューにアクセスする。次に Wifi アイコンをタップして Wi-Fi をオン にします。また、一般設定を入力して Wifi をオンにすることもできます。

#### Wifi をオフにする:

シャッターボタンを5秒間押し続けて、Wifiをオフにする。

## モードの概要

4つのモードがあります:ビデオ、写真、再生、設定。

#### ビデオモード

ビデオモードはカメラの電源を入れるときのデフオルトモードです。

ビデオで、シャッターボタンを押すと、カメラは画像を撮影します。シャッターボタンを押 すと、カメラはビデオを停止します。

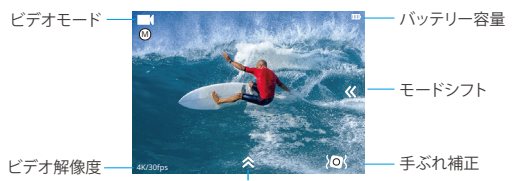

ショットカットキ

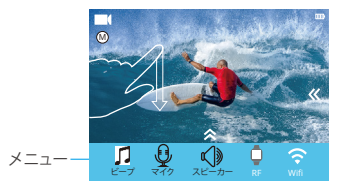

写真モード

カメラを電源を入れた後で、モードボタンを一回押すと、写真モードに切り替えます。 写真モードで、シャッターボタンを押すと、写真を撮ります。

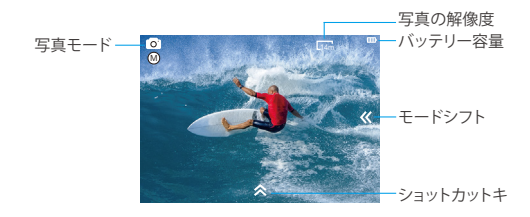

#### 再生モード

モードボタンを2回押して再生モードに切り替えます。

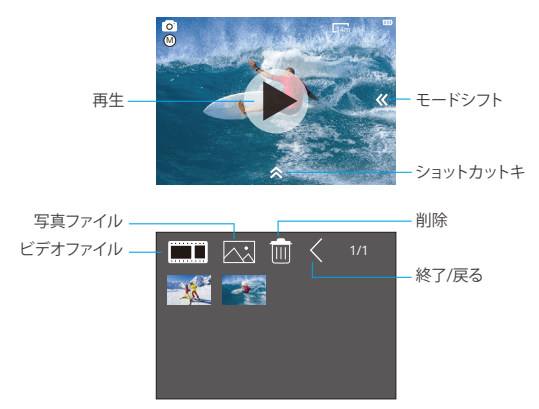

設定モード

モードボタンを3回押して設定モードに切り替えます。

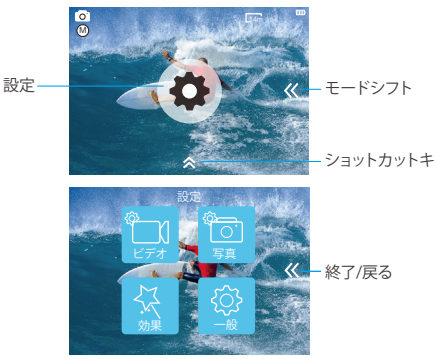

## V50 PRO SE をカスタマイズする ビデオ設定

#### 1. ビデオ解像度

4K 60FPS, 4K 30FPS, 2.7K 30FPS, 1080P 120FPS, 1080P 60FPS, 1080P 30FPS, 720P 240FPS, 720P 120FPS, 720P 60FPS, 720P 30FPS(デフォルト設定は 4K 30FPS です) ご注意: 手ブレ補正をオンにする状態に、4K 60FPS, 1080P 120FPS, 720P 240FPS また は 720P 120FPSのビデオ解像度を設定すると、手ブレ補正が自動的にオフになります。 暖かい周囲温度で高解像度または高フレームレートでビデオをキャプチャすると、カメラ が熟くなり、より多くの電力を消費する可能性があります。

#### 2. コーデック

H.264/H.265 (デフォルト設定は H.264 です)

ビデオコーデックは、デジタルビデオを圧縮または解凍する電子回路またはソフトウェ アです。非圧縮ビデオを圧縮形式に、またはその逆に変換します。

複数の調査によると、HEVC、高効率ビデオコーディング(H.265)は、ビデオオンデマン

ド (VOD) アプリケーションで H.264 よりも最大 50%優れた圧縮を実現するはずです。こ れは、半分のビットレートでより良い品質を意味します。明らかにリアルタイムで実行さ れなければならないライブエンコーディングでは、最初の予想は同様の品質レベルで 35%の帯域幅削減です。あるいは、HEVC は、2K か 4K かにかからず、より大きな解像 度の映画も有効にできます。さらに、H.264 ではなく HEVC を使用して既存の SD および HD コンテンツをエンコードすると、コストを削減したり、高品質のビデオを低ビットレー トの接続にストリーミングすることができます。

ご注意:カメラが 4K 60FPS ビデオ解像度のときはコーデックを設定できません。

3. 画像安定化

オン / オフ (デフォルト設定はオフです)

この設定は、撮影中の動きのためにオフセットされた映像を調整できます。より滑らかな 映像が得られる結果があり、特にサイクリング、モーターサイクリング、ハンドヘルド使用 などのような比較的小さくて、速い動きです。

4. ビデオファイルの長さ

制限なし /1 分 /3 分 /5 分 (デフォルト設定は 制限なしです)

ビデオファイルの長さ(ループ録画)を設定すると、連続してビデオを録画できますが、必要 な瞬間だけを保存できます。たとえば、5分のビデオファイルの長さを選択した場合、 シャッターボタンを押して録画を停止しても、前の5分だけが保存されます。5分間録 画し、録画を停止して保存するためにシャッターボタンを押さないと、カメラは過去5分 間の録画を録画して、新しい5分間の間隔を録画します。マイクロ SD カードがいっぱい になると、ループ録画がオンの場合、新しいファイルは古いファイルをカバーします。

ご注意:カメラが4K 60FPS ビデオ解像度のときは、ビデオファイル長を設定すること はできません。

5. 経過時間

制限なし /5分 /10分 /15分 /20分 /30分 /60分 (デフォルト設定は制限なしです) ご注意:タイムラブスデュレーションを設定したい場合は、まずタイムラブスインターバ ルをオンにしてください。

#### 6. スローモーションムービー

オン / オフ ( デフォルト設定はオフです ) スローモーションは映画制作において効果があり、それによって時間が遅くなるように 見えます。 注意:スローモーションムービーを選択する場合は、まず画像の手ぶれ補正をオフにし てから、1080P 120FPS, 720P 240FPS または 720P 120FPS のビデオ解像度を選択して

#### 7. ファーストモーションムービー

オフ /2 倍 /4 倍 /6 倍 /10 倍 /15 倍 (デフォルト設定はオフです)

画面上で通常より速い速度で動くように見えるアクション。カメラで通常の速度より遅い 速度でアクションを撮影してから、通常の速度で投影します。

#### 8. ウインドノイズリダクション

オン / オフ (デフォルト設定はオフです)

ウインドノイズリダクションをオンにすると、ノイズを許容レベルまで下げることができま す。

#### 9. シーンモード

ください。

冬 / ダイビング / 夜 / 手動 / 水 / ラインディグ / 低光オート (デフォルト設定は手動です) ご注意:低光オートがオンにする場合に、4K 30FPS を選んでしていただけたら、ビデオ 解像度を押しても変更できなくなります。4K 30FPS が設定したいなら、先に低光オート がオフにしてください。

#### 10. 日付スタンプ

オフ / 日付 / 日付&時間 (デフォルト設定は日付と時刻です)

日付と時刻を選択すると、このカメラはあなたが撮るビデオに日付スタンプを追加しま す。

## 写真設定

#### 1. 解像度

20MP/16MP/14MP/10MP/8MP/5MP/2MP(デフォルト設定は 20MP です)

#### 2. 経過時間の間隔

オフ /0.5 Sec/1 Sec/3 Sec/5 Sec/10 Sec/30 Sec/1 Min (フォルト設定はオフです) タイムラプスフォトは、指定した間隔で一連の写真をキャプチャします。 このモードを使 用してあらゆる活動の写真を撮影し、後で最適な写真を選択します。

JP

#### 3. 経過時間

制限なし /5 分 /10 分 /15 分 /20 分 /30 分 /60 分 (デフォルト設定は無制限です) ご注意:タイムラブスデュレーションを設定したい場合は、まずタイムラブスインターバ ルをオンにしてください。

#### 4. フォトバースト

オフ,3ショット/1s,7ショット/2s,15ショット/4s,30ショット/8s(デフォルト設定はオ フです)

バーストは8秒で最大30枚の写真をキャプチャするので、動きの速い活動をキャプチャ するのに最適です。

#### 5. 遅延タイマー

オフ /3 Sec/5 Sec/10Sec (デフォルト設定はオフです)

遅延タイマーは、シャッターボタンを押してからシャッターが切れるまでの遅延を示しま す。これは、写真家に自分自身の写真を撮らせる(通常は家族と一緒にする)ために使 用されるのが最も一般的です。

#### 6. 日付スタンプ

オフ/日付/日付&時間(デフォルト設定は日付&時間です) 日付と時刻を選択すると、このカメラはあなたが撮った写真に日付印を追加します。

#### 7. シーンモード

手動 / 室外 / 室内 / ポートレイト / ランドスケープ / 夜 (デフォルト設定は手動です)

#### 8. 画質

スーパー微細 / 微細 / 普通 (デフォルト設定は スーパー微細です)

## 効果設定

#### 1. AE メーター

センター / 平均 / スポット (デフォルト設定はセンターです)

写真撮影では、測光モードはカメラが露出を決定する方法を指します。カメラは、一般に、 ユーザが中央、平均、またはスポット測光モードの間で選択することを可能にする。異な る計量モードにより、ユーザはさまざまな照明条件での使用に最も適したものを選択す ることができます。

#### 2. フィルター

なし / ブラック&ホワイト / セピア / 鮮やか / ナチュラル / ネガ / 暖かい / 寒い / レッド デフォルト設定はなし。

#### 3. ホワイトバランス

自動 / ディライト / シャドウ / タングステンテンランプ / 白色蛍光 ( デフォルト設定は自 動です )

ホワイトバランスを使用すると、ビデオや写真の色温度を調整して、寒いまたは暖かい照 明条件に最適化できます。この設定を変更すると、ディスプレイにすぐに画像への影響 が表示されます。

#### 4. EV

-2.0/-1.0/+0.0/+1.0/+2.0(ばく露)(デフォルト設定は+0.0です)

デフォルトでは、カメラは画像全体を使用して適切な露出レベルを決定します。ただし、 露出を使用すると、露出を決定するときにカメラに優先させる領域を選択できます。この 設定は、重要な領域が露出オーバー・露出アンダーになる可能性があるショットで特に 便利です。

この設定を変更すると、ディスプレイにすぐに画像への影響が表示されます。モードを変 更すると、カメラはシーン全体の使用に戻り、正しい露出レベルを決定します。

#### 5. ISO

自動 /50/100/200/400/800/1600 (デフォルト設定は自動です)

ISO はカメラの光に対する感度を決定し、明るさとその結果生じる画像ノイズの間にトレードオフを作り出します。画像ノイズは、画像の粒状性の程度を表します。

暗い場所では、ISO 値を高くすると画像は明るくなりますが、画像のノイズが大きくなり ます。値を小さくすると画像のノイズが少なくなりますが、画像は暗くなります。この設定 を変更すると、ディスプレイにすぐに画像への影響が表示されます。 写真撮影では、測光モードはカメラが露出を決定する方法を指します。カメラは、一般に、 ユーザが中央、平均、またはスポット測光モードの間で選択することを可能にする。異な る計量モードにより、ユーザはさまざまな照明条件での使用に最も適したものを選択す ることができます。

#### 2. フィルター

なし / ブラック&ホワイト / セピア / 鮮やか / ナチュラル / ネガ / 暖かい / 寒い / レッド デフォルト設定はなし。

#### 3. ホワイトバランス

自動 / ディライト / シャドウ / タングステンテンランプ / 白色蛍光 ( デフォルト設定は自 動です )

ホワイトバランスを使用すると、ビデオや写真の色温度を調整して、寒いまたは暖かい照 明条件に最適化できます。この設定を変更すると、ディスプレイにすぐに画像への影響 が表示されます。

#### 4. EV

-2.0/-1.0/+0.0/+1.0/+2.0(ばく露)(デフォルト設定は+0.0です)

デフォルトでは、カメラは画像全体を使用して適切な露出レベルを決定します。ただし、 露出を使用すると、露出を決定するときにカメラに優先させる領域を選択できます。この 設定は、重要な領域が露出オーバー・露出アンダーになる可能性があるショットで特に 便利です。

この設定を変更すると、ディスプレイにすぐに画像への影響が表示されます。モードを変 更すると、カメラはシーン全体の使用に戻り、正しい露出レベルを決定します。

#### 5. ISO

自動 /50/100/200/400/800/1600 (デフォルト設定は自動です)

ISO はカメラの光に対する感度を決定し、明るさとその結果生じる画像ノイズの間にトレードオフを作り出します。画像ノイズは、画像の粒状性の程度を表します。

暗い場所では、ISO 値を高くすると画像は明るくなりますが、画像のノイズが大きくなり ます。値を小さくすると画像のノイズが少なくなりますが、画像は暗くなります。この設定 を変更すると、ディスプレイにすぐに画像への影響が表示されます。

## 通常設定

#### 1. コントロール

マイク / スピーカー / 明るさ V50 Pro SE のマイク、スピーカー、および明るさを調整できます。

#### 2. サウンド

シャッター:オン/オフ

起動:オン/オフ

ビープ:オン/オフ

デフォルト設定はオンです。

シャッター、起動、ビープ音のオン / オフを切り替えることができます。

#### 3. 歪み補正

オン / オフ ( デフォルト設定はオフです ) 歪み補正をオンにすると、画像の歪みを補正できます。 ご注意:[ 画像安定化 ] がオンになっているときは、[ 歪み補正 ] を選択できません。

#### 4.角度

スーパーワイド / ワイド / ミディアム / ナロー (デフォルト設定はスーパーワイドです) 角度とは、カメラレンズを通してシーンをどれだけ (度単位で)キャプチャできるかを意味 します。スーパーワイドアングルはシーンの最大量をキャプチャし、ナローアングルは最 小のシーンをキャプチャします。

#### 5. Wifi

オン / オフ (デフォルト設定はオフです)

#### 6. RF

オン / オフ (リモート) デフォルト設定はオフです。

#### 7. ダイビングモード

オン / オフ (デフォルト設定はオフです)

ダイビングモードをオンにすると、水中シーンでの赤信号の不足を補うことができます。 ダイビングモードは熱帯と青い水の中で使用するように設計されていて、10 と 80 フィー トの間の使用のために最適化されています。

#### 8. 日付&時刻

MM/DD/YY HH/MM/AM または PM (デフォルト設定は MM/DD/YY HH/MM/AM または PM です)

#### 9. スクリーンセーバー

オフ/1分/3分/5分(デフォルト設定は1分です)

バッテリーの使用寿命を節約するために、一時期で使用しないとLCD ディスプレイがオ フにされます。カメラにいずれかのボタンを押すと、再びLCD ディスプレイをオンにしま す。

#### 10. オートパワーセーブ

オフ /1 分 /3 分 /5 分 (デフォルト設定は 3 分です) バッテリーの使用寿命を節約するために、一時期で使用しないと電源が切られます。

#### 11. 快速録画

オン / オフ (デフォルト設定はオフです)

快速録画をオンにすると、V50 Pro SE をオンにした後、カメラは自動的にビデオを録画 します。

快速録画をオンにしてダッシュカムとして使用すると、車を始動するとカメラが自動的に オンになり、車を停止するとカメラがオフになります。

#### 12. USB

ストレージ /PC カメラ

このカメラをコンピュータに接続する場合は、[ストレージ]を選択してください。 このカメラを PC カメラとして使用する場合は、[PC カメラ]を選択してください。

#### 13. 無線 LAN の設定をリセット

はい / いいえ ( デフォルト設定ははいです ) このオプションは V50 Pro SE の Wifi データを消去することができます。

#### 14. 言語

English/Deutsch/Français/Italiano/Español/日本語 / 简体中文 (デフォルト設定は English です)

#### 15. フォーマットカード

はい / いいえ

マイクロ SD カードを良好な状態に保つために、定期的に再フォーマットしてください。 再フォーマットすると、すべてのコンテンツが消去されるので、まずは写真やビデオをオ ロードしてください。

カードを再フォーマットするには、[一般設定]を入力し、オプションをスクロールして [カードのフォーマット]を探してタップし、[はい]をタップします。

#### 16. システム

工場出荷状態

はい / いいえ、システム情報、カード情報

工場出荷状態オプションは、すべての設定をデフォルト値にリセットします。

システム情報オプションを使用すると、V50 Pro SE のモデル、バージョン、および更新時 刻を確認できます。カード情報オプションを使用すると、マイクロ SD カードの容量と空 き容量を確認できます。

一部の機能は同時に使用できません。以下の情報を参照してください。

| 画像安定化      | 4K 60FPS, 1080P 120FPS, 720P 240FPS, 720P 120FPS |
|------------|--------------------------------------------------|
| 画像安定化      | スローモーションムービー                                     |
| 画像安定化      | 歪み補正                                             |
| ビデオファイルの長さ | 4K 60FPS                                         |
| コーデック      | 4K 60FPS                                         |

JP

Apple App Store または Google Play からアプリ「AKASO GO」をダウンロードしてイン ストールしてください。AKASO GO アプリをインストールしたスマートフォンやタブレット が遠距離でカメラリモ ートを制御できます。カメラコントロール、ライブプレビュー、

再生、ダウンロード、設定などの機能を含めます。

- カメラの電源を入れ、ショートカットキーをタップしてメニューにアクセスし、Wifi をオンにします。Wifi の名前とパスワードがカメラ画面に表示されます。
- 電話機の Wifi をオンにして、Wifi 設定ページを入力し、リストで Wifi 名を見つけてク リックし、パスワード 1234567890 を入力して接続します。

**ヒント**:カメラの Wifi は接続後に「インターネット接続なし」と表示されますが、無視してアプリの接続プロセスを続行できます。

- 3. AKASO GO アプリを開き、「デバイス」→「デバイスの追加」をタップし、「V50 Pro SE」を 選択します。
- 4.「上記の操作を確認しました」をクリックし、「ライブプレビュー」をクリックすると、カ. メラが AKASO GO アプリと接続されます。

## 内容を再生する

カメラの LCD ディスプレイ、コンピューター、テレビ、またはスマートフォン / タブレットに 内容を再生できます。

マイクロ SD カードをコンピューターや互換性があるテレビなどのデバイスに直接に差 し込んで、内容を再生することもできます。この場合に、再生解像度はデバイスの解像度 と解像度を再生する能力に依存します。

#### V50 Pro SE でビデオと写真を見る

- 再生モードに入ります。マイクロ SD カードに大量のコンテンツが含まれている場合 は、ロードに1分かかることがあります。
- 2. ビデオまたは写真ファイルのアイコンをタップします。
- 3. ビデオまたは写真ファイルをタップします。
- ビデオまたは写真ファイルを再生するには、進むまたは戻るアイコンをタップします。

# V50 PRO SE に動画と写真を削除

- 再生モードに入ります。マイクロ SD カードに大量のコンテンツが含まれている場合 は、ロードに1分かかることがあります。
- 2. ビデオまたは写真ファイルのアイコンをタップします。
- 3. 削除したいビデオまたは写真ファイルをタップします。
- 4. 窗 タップします。 選択したファイルが削除されます。

以下の手順を沿って、V50 Pro SE からビデオや写真も削除できます。

- 1. 再生モードに入ります。
- 2. ビデオまたは写真ファイルのアイコンをタップします。
- 3. 💼 タップします。
- 4. 削除したいファイルをタップします。
- 5.もう一度 會タップします。画面に [このファイルを削除しますか?]と表示されます。 い・いいえ'。
- 6. [はい]をタップします。選択したファイルが削除されます。

## 内容をオオフロードする

#### コンピューターに内容をオフロードする。

動画と画像をコンピューターで再生するために、まずこれらのファイルをコンピュータに 転送する必要があります。転送するのは、新しい内容を記録ためにマイクロ SD カードの スペースを解放します。

カードリーダー(別売)とコンピューターのファイルエクスプローラーを利用して、ファイ ルをコンピューターにオフロードするのは、カードリーダーをコンピューターに接続して から、マイクロ SD カードを差し込みます。ファイルをコンピュータに転送し、又はカード に選択されたファイルを削除することができます。画像やオーディオファイルをオフロー ドするために、カードリーダーを使用する必要があります。

- 1. AKASO GO アプリを開き、カメラをアプリに接続します。
- 2. 再生アイコンをタップして、すべてのビデオと写真をチェックします。
- ダウンロードしたい写真やビデオを選択して、右上隅にあるその他アイコンをタップして、[削除]を選択します。

ご注意:

JP

- ビデオや写真をiPhoneにオフロードできない場合は、設定 → プライバシ →写真 →「AKASO GO」→「すべての写真」のステップより操作してください。
- iPhone では、アプリから 4K または 2.7K の動画をダウンロードすることはできません。 カードリーダーを使用して 4K、2.7K 動画をダウンロードしてください。

## マイクロ SD カードを再フォーマットする

マイクロ SD カードが良い状態であることを確保して、正常な状態で、再フォーマットして ください。再フォーマットするとすべての内容が消去されるので、まず画像と動画をオフ ロードしたことをご確認ください。

1. モードボタンを3秒間押して、V50 Pro SE の電源を入れます。

2. 一般設定を入ります。

- 3. 画面をスクロールして [フォーマットカード] オプションを見つけます。
- 4. [フォーマットカード]をタップすると、画面に [はい / いいえ]と表示されます。
- 5. [はい]をタップすると、画面に[お待ちください]と表示されます。その後、正常にマイクロ SD カードをフォーマットします。

## カメラのお手入れ

カメラの最高の実現を得るために、次のガイドラインに従ってください。

 最高の音声を得るために、マイクの穴からの汚れを削除するようにカメラを振ったり、 マイクを吹いたりしてください。

レンズをきれいにするには、柔らかくて、糸くずがない布で拭いてください。レンズの周囲に異物を入れないでください。

JP

- カメラ内部の部品が破損する可能性があるので、ショックを加えたり、落としたりしないでください。
- 5. 損傷を引き起こさないため、強い日光と高温の環境を避けてください。

## バッテリー使用寿命最大値

撮影中で、バッテリーが0%に達すると、カメラはファイルを保存して電源をオフにしま す。最大限にバッテリーを使用するために、できれば以下のガイドラインに従ってくださ い。

- ・無線接続をオフにします。
- ・低いフレームレートと解像度の動画を撮影します。
- スクリーンセーバー設定を使用します

# バッテリーの貯蔵とハンドリング

- カメラは電池などの敏感な部品を含めています。非常に寒いや暑い場所を避けてください。低温または高温の環境に、バッテリーの使用寿命が一時的に短くて、又はカメラが一時的に正常に作動できない可能性があります。
- カメラの表面または内部に結露が生じる可能性がありますので、カメラを使用中に、温度や湿度が急激に変化する環境を避けてください。
- 電子レンジやヘアドライヤーなどの外部熱源でカメラやバッテリーを乾燥しないでください。浸水によるのカメラまたはバッテリーの損傷は、保証の対象となりませんので、ご注意ください。

警告:カメラやバッテリーを落としたり、分解したり、開けたり、粉砕したり、曲げたり、変 形させたり、穿孔したり、細断したり、電子レンジで焼却したり焼却したりしないでください。

カメラのバッテリーの開口部に異物を入れないでください。カメラやバッテリーが破損して いる場合は使用しないでください。例えばひび割れ、穿孔、または水に傷つきました。

バッテリーを分解または穿孔すると、爆発や火災の原因となります。

# リモート

どうやってリモート機能をカメラに繋ぐのですか?

- 1. カメラを起動するために パワー / モード ボタン を押して下さい。
- 2. 設定→一般を入力し、そして RF を起動して下さい。
- 3. リモートを作動させて下さい。

リモコンの2バージョンの操作方法は若干異なりますので、下図のように操作してください:

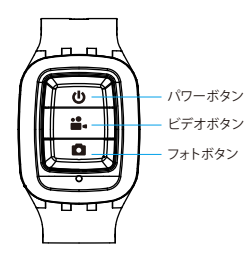

生活防水のみ

#### パワーボタン

リモート機能を作動 / 停止するためにパワーボタンを3秒間押して下さい。

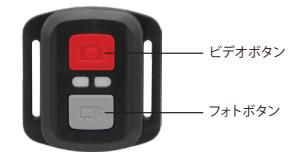

生活防水のみ

## ビデオ

ビデオを録画するには、カメラがビデオモードになっていることを確認してください。

#### 録画を開始する:

グレーのビデオボタンを押し、カメラからビープ音が1回鳴り、カメラのライトが点滅し、 録画を開始します。

#### 録画を停止する:

もう一度グレービデオボタンを押し、カメラからビープ音が1回鳴り、カメラのライトが 点滅しなくなって、録画を停止します。

### 写真

撮影するには、カメラが写真モードになっていることを確認します。

#### 写真を撮る:

赤い撮影ボタンを押します。カメラからシャッター音が鳴ります。

## V50 Pro のリモコン用の CR2032 バッテリー

1.1.8 mm プラスドライバを使用して、リモコンの背面カバーにある4本のネジを外し、 リモコンを開けます。

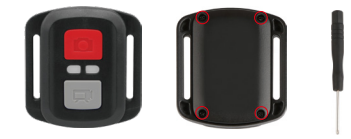

2. PCB ボード上の他の4本のネジを外します。

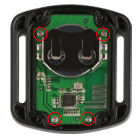

3. 図のように、PCB ボードを持ち上げてバッテリーを引き出します。

ご注意:撮影ボタンとビデオボタンの機能が逆にならないように、PCB ボードを回転させないでください。

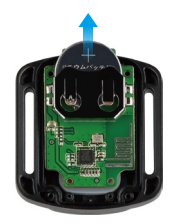

4.「+」極を上に向けた状態で新しいバッテリーを取り付けます。
5.4本のネジを PCB ボードに取り付けます。

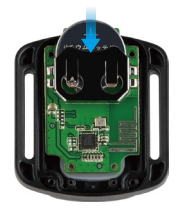

6.4本のネジをカバーに取り付けます。

# カメラの取り付け

カメラをヘルメット、ギア、機器に取り付けます。

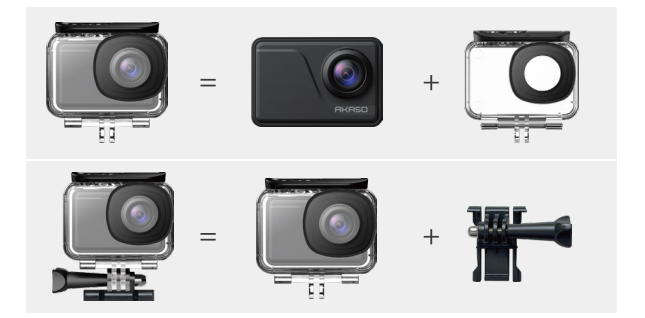

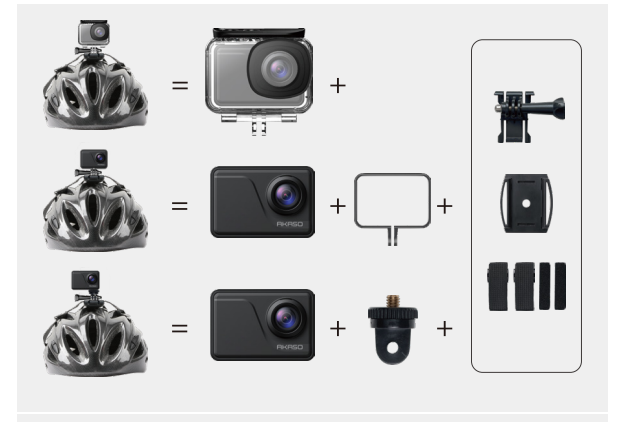

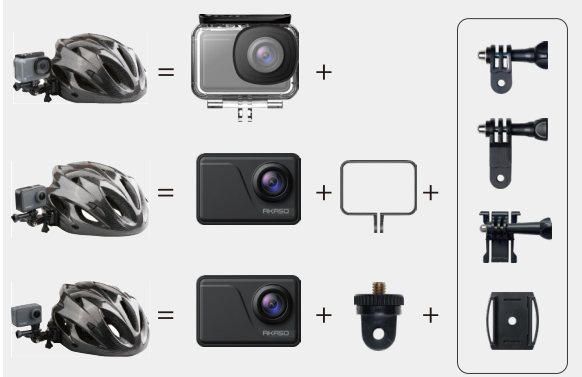

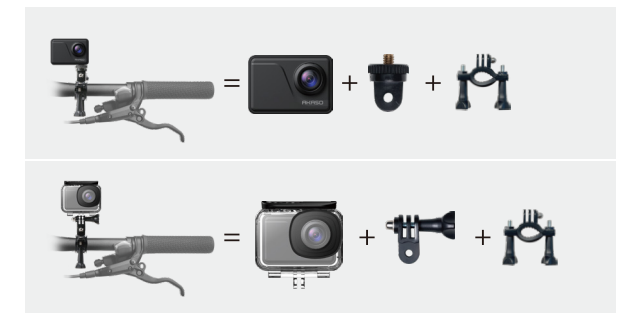

連絡方法

🖂 cs@akasotech.com 🌐 www.akasotech.com

AKASO製品に関するお問い合わせは、お気軽にお問い合わせください。24時間以内に対応いたします。